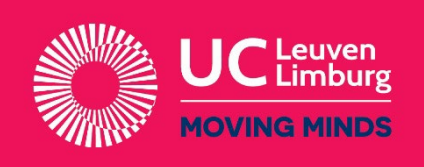

# Handleiding online inschrijving

## Stap 1 ⇒ Geef je e-mailadres in

Vul je e-mailadres in druk op 'Volgende'.

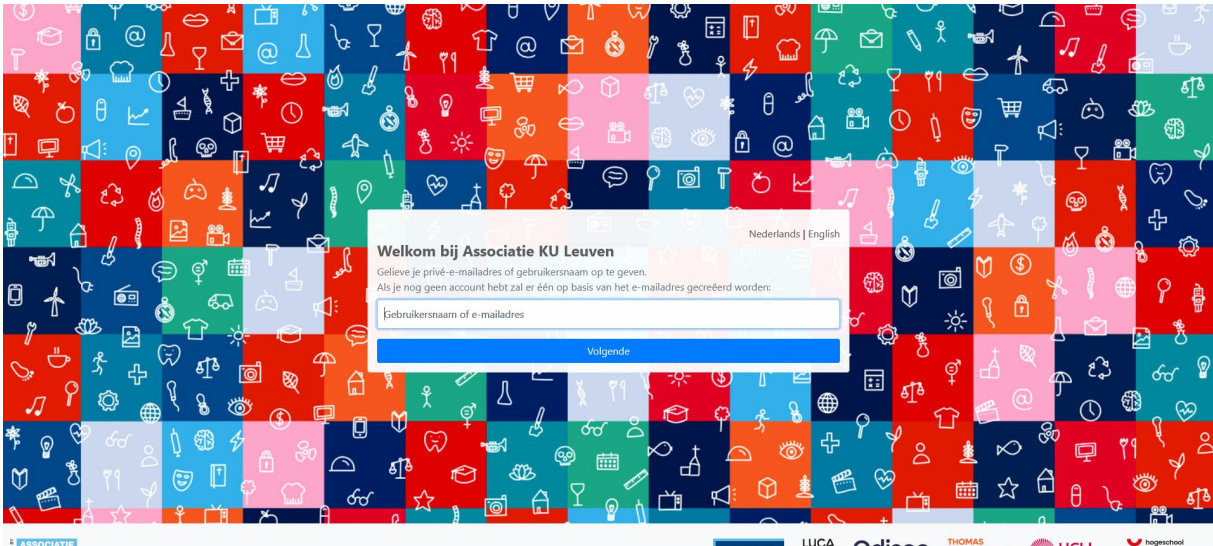

ASSOCIATIE KU LEUVEN

Bestaat er al een account voor dit e-mailadres binnen de associatie KULeuven, dan kan je daarmee aanmelden.

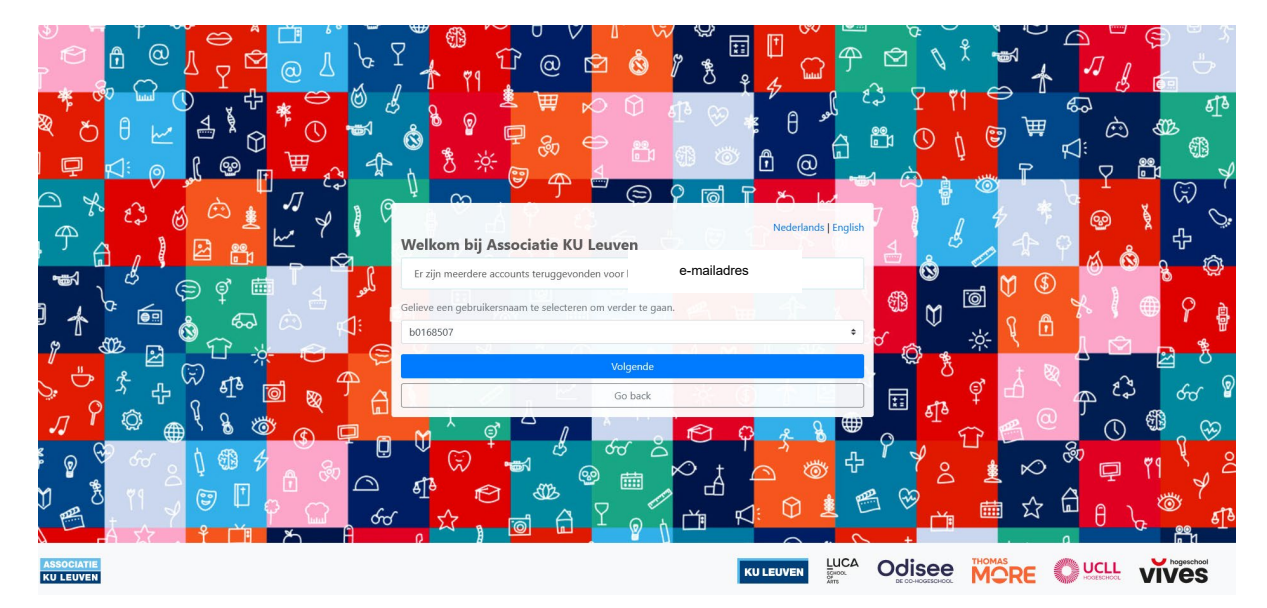

#### Stap 2 ⇒ Maak een B-account aan

Vul de gevraagde gegevens in en druk op 'Volgende'.

| KU LEUVEN                     |              |    |
|-------------------------------|--------------|----|
| Accountbeheer                 |              |    |
| Mijn account Activeer account | Beheerders 🔒 | EN |

## Maak een account aan

| Maak een account aan. Na de activatie van je account, word je omgeleid naar Inschrijvingen Associatie KU Leuven.<br>Deze registratie is éénmalig, daarna kan je je account hergebruiken voor andere toepassingen. |                   |  |  |  |
|----------------------------------------------------------------------------------------------------|-------------------|--|--|--|
| Voornaam                                                                                                    |                   |  |  |  |
| Naam                                                                                                    |                   |  |  |  |
| Privé-e-mailadres                                                                                                    | e-mailadres       |  |  |  |
| Privé-GSM                                                                                                    | ● 0470 12 34 56   |  |  |  |
|                                                                                                    | Ik ben geen robot |  |  |  |
|                                                                                                    | Volgende          |  |  |  |

Duid aan dat je je wachtwoord later instelt en druk op 'Ga verder'.

# Maak een account aan

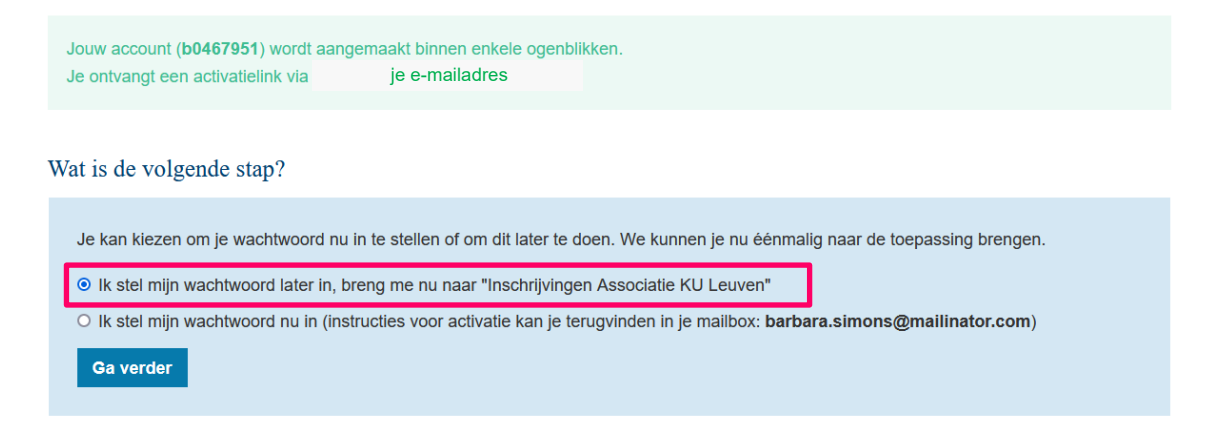

# Stap 3 ↔ Selecteer en overloop deel 1 t.e.m. deel 6 van je inschrijving en vul de gevraagde gegevens in

|                | I                                                                                  |               |
|----------------|------------------------------------------------------------------------------------|---------------|
| Op basi        | s van je aangevraagde studiekeuze, vragen wij je bijkomende gegevens in te vullen. |               |
| <b>→</b> ⇒     | 1: Studiekeuze<br>Kies je opleiding                                                | ><br>Volledig |
| → 2@           | 2: Persoons- en contactgegevens<br>Naam, adres, e-mail,                            | >             |
| ين 🔶           | 3: Achtergrondkenmerken<br>Sociale gegevens                                        | >             |
| <b>&gt;</b> ¥  | 4: Statuten<br>Statuten en faciliteiten                                            | >             |
| <b></b> ×=     | 5: Extra's en voordelen<br>Sportkaart, cultuurkaart, buspas                        | >             |
| <del>ک</del> ک | 6: Privacy<br>Gebruik van gegevens                                                 | >             |
| 4              | 7: Documenten<br>Op te laden documenten                                            | >             |

### Stap 4 ⇒ deel 7: Documenten

Laad de gevraagde documenten op (PDF of JPG/JPGEG) en druk op opslaan.

### Stap 5 ⇒ Inschrijving opslaan

Wanneer alle stappen doorlopen zijn, druk je onderaan op 'Ga verder'

|                | I                                                                                  |          |           |
|----------------|------------------------------------------------------------------------------------|----------|-----------|
| Op basi        | s van je aangevraagde studiekeuze, vragen wij je bijkomende gegevens in te vulien. |          |           |
| 10             | 1: Studiekeuze<br>Kies je opleiding                                                | Volledig | >         |
| 2 <sub>@</sub> | 2: Persoons- en contactgegevens<br>Naam, adres, e-mail,                            | Volledig | >         |
| ĉ              | 3: Achtergrondkenmerken<br>Sociale gegevens                                        | Volledig | э.        |
| 330            | 4: Statuten<br>Statuten en faciliteiten                                            | Volledig | >         |
| 3              | 5: Extra's en voordelen<br>Sportkaart, cultuurkaart, buspas                        | Volledig | >         |
| 8              | 6: Privacy<br>Gebruik van gegevens                                                 | Volledig | >         |
| 4              | 7: Documenten<br>Op te laden documenten                                            | Volledig | >         |
|                |                                                                                    |          | Ga verder |

Meer informatie: www.ucll.be/inschrijven

### Stap 6 ⇒ Inschrijving bevestigen

Kijk je gegevens na en maak een keuze: 'Online inschrijven' of 'Ik wil gecontacteerd worden door een medewerker'.

Indien de gegevens niet correct zijn, kies je 'Gegevens bewerken'.

**Online inschrijven**: we kijken je dossier na en verwerken je inschrijving (ten vroegste) vanaf 1 juli. Hou dus zeker je mailbox in de gaten.

**Ik wil gecontacteerd worden door een medewerker**: we kijken je dossier na en contacteren je telefonisch of per mail (ten vroegste) vanaf 1 juli.

Je ontvangt steeds een **bevestigingsmail**.

#### Stap 7 ⇒ Afsluiten

|                                    | Online inschrijving | Nederlands ~ ( <sup>1</sup> ) Afmelden |
|------------------------------------|---------------------|----------------------------------------|
| Voornaam Naam                      |                     | 1                                      |
| INieuwe aanvraag Aanvraag volledig |                     | Ingeschreven                           |

Vergeet niet af te melden en de browser te sluiten indien nodig.